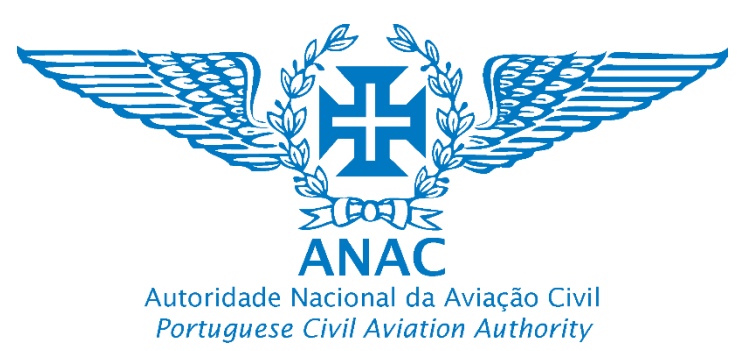

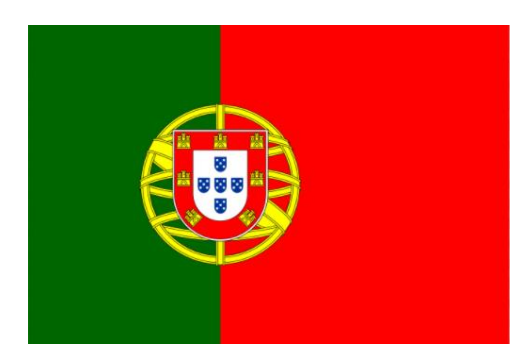

# Plataforma de registo eletrónico da ANAC Tutorial para efetuar o registo de um Operador de UAS

ANAC electronic registration platform How to register a UAS operator Pessoa singular / Natural person

### https://uas.anac.pt

Módulo de Registo de Operador

**Operator Registration Module** 

Versão Version 3, 21.06.2024

Direção de Infraestruturas e Navegação Aérea

Departamento de Aeronaves Não Tripuladas (DNT)

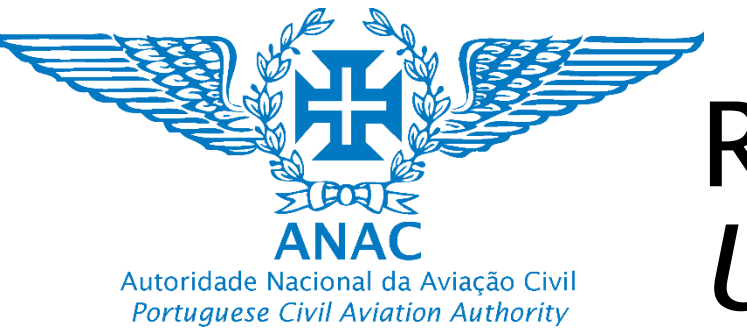

# Registo de operador de UAS UAS Operator registry

O seguinte tutorial de registo deve ser utilizado por uma pessoa singular(cidadão nacional e não nacional), com morada no território nacional, no qual o primeiro país de operação num estado membro da União europeia seja Portugal, nomeadamente:

- Qualquer cidadão nacional ou residente que pretenda realizar atividades recreativas, de lazer ou simplesmente utilizar um *drone* para fins lúdicos e de captação de imagens;
- Qualquer turista, desde que não tenha uma morada num País da União europeia, com passaporte e visto de entrada válido que pretenda realizar, durante as férias, realizar atividades recreativas, de lazer ou simplesmente utilizar um drone para fins lúdicos e de captação de imagens;
- <u>Pessoa singular</u>: Operador de UAS que não é uma organização (i.e. não tem uma empresa constituída, não é uma organização, pessoa que é ao mesmo tempo o operador de UAS e o piloto remoto)

Nota: A maioria dos operadores irá se registar como uma pessoa singular

 <u>Pessoa coletiva</u>: Operador de UAS que é uma organização (i.e. uma empresa que presta serviços no mercado, podendo ter um ou mais pilotos remotos a operar os UAS da sua frota)

Nota: Os pilotos remotos não carecem de registo. Quem se regista é o operador de UAS, podendo o mesmo gerir os seus pilotos remotos no módulo RP.

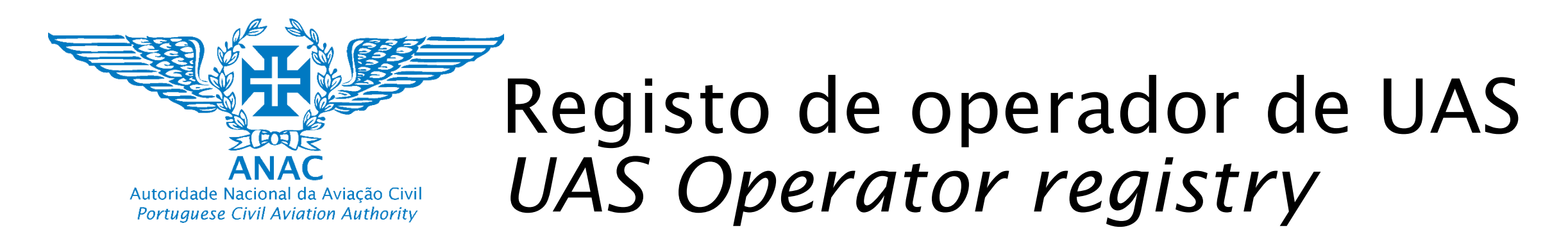

The following registration tutorial must be used by a natural person (national and non-national citizen), with an address in national territory, in which the first country of operation in a member state of the European Union is Portugal, namely:

- Any national citizen or resident who wishes to carry out recreational or leisure activities or simply use a drone for leisure purposes and to capture images;

- Any tourist, provided they do not have an address in a European Union country, with a valid passport and entry visa, who wishes to carry out recreational or leisure activities during their holidays or simply use a drone for recreational purposes and to capture images;

- Natural/single person: UAS operator who is not an organisation (i.e. does not have an incorporated company, is not an organisation, person who is both the UAS operator and the remote pilot).
  <u>Note</u>: Most operators will register as a single person
- Legal person: UAS operator who is an organisation (i.e. a company that provides services on the market and may have one or more remote pilots operating the UAS in its fleet)
   <u>Note</u>: Remote pilots do not need to be registered. It is the UAS operator who registers and can manage their remote pilots in the RP module.

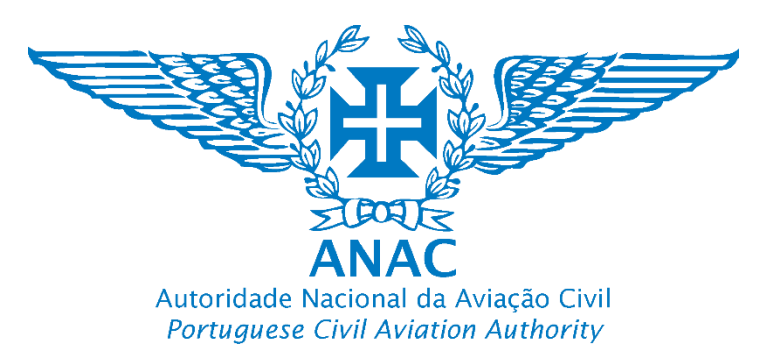

Mudar o idioma *Change language* 

A língua predefinida é a Língua Inglesa. Esta pode ser alterada para a Língua Portuguesa.

Predefined Language is English. Language preference can be changed to Portuguese.

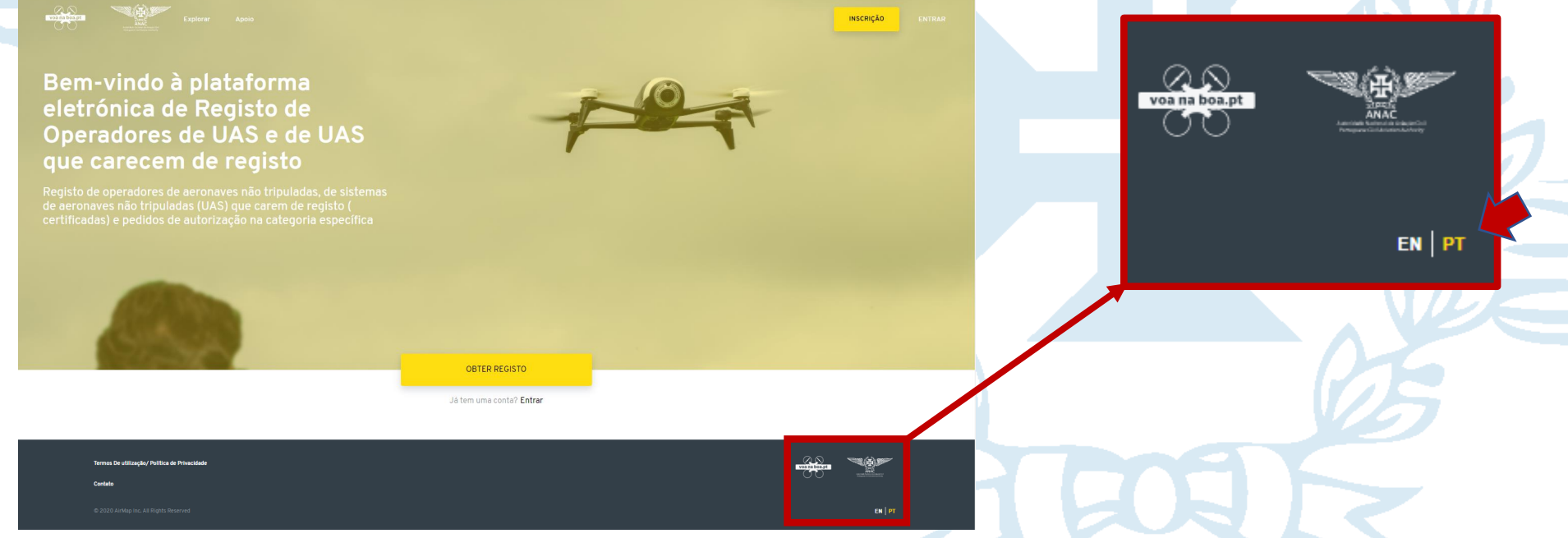

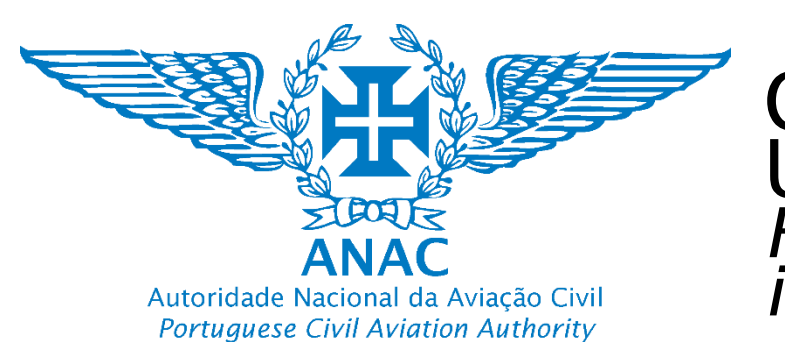

### 1. Aceder a https://uas.anac.pt/ Acess to https://uas.anac.pt/

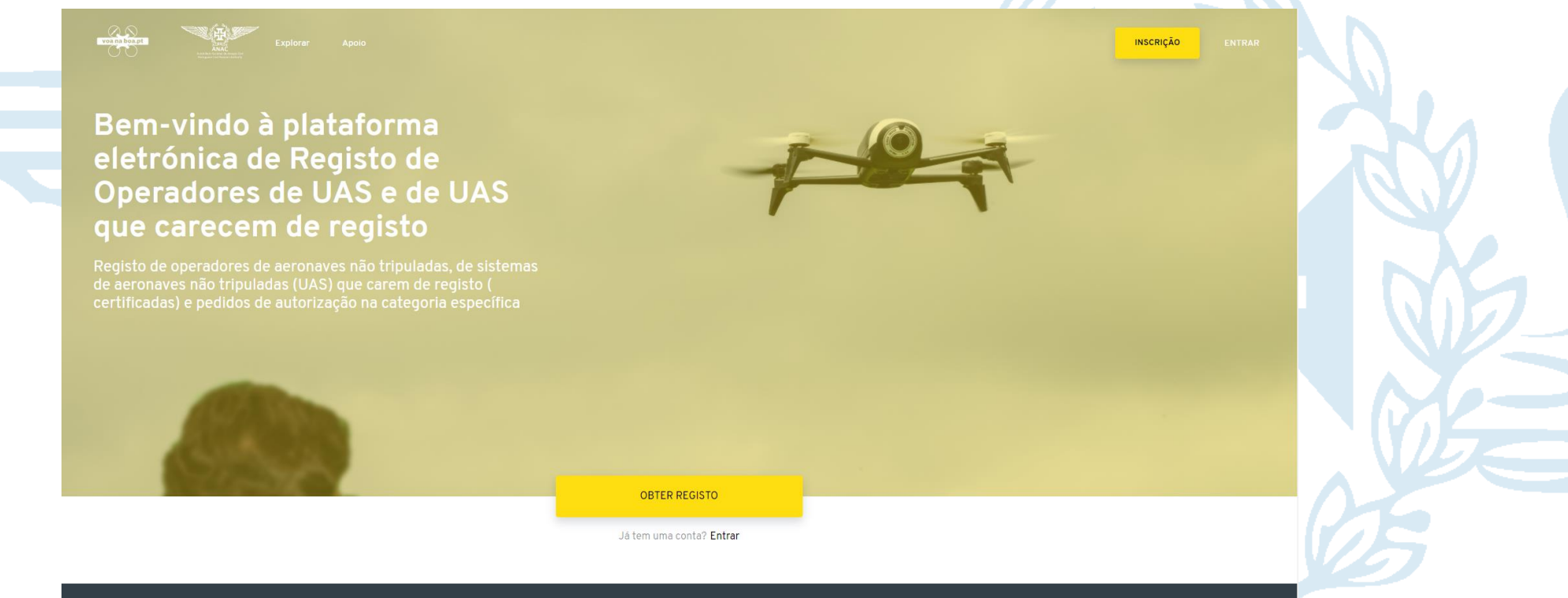

PT I EN

EN

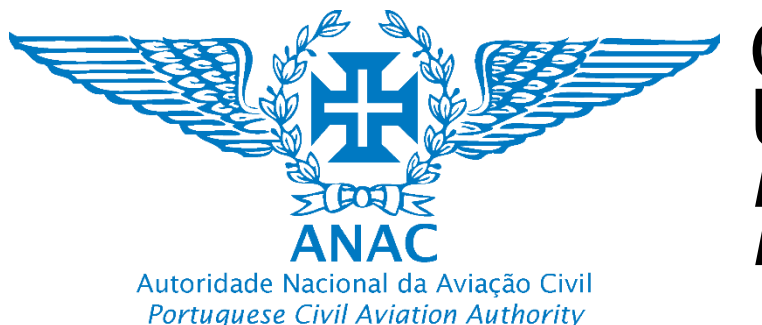

### 3. Selecione "Obter Registo"

Select "Get Registered"

Bem-vindo à plataforma eletrónica de Registo de Operadores de UAS e de UAS que carecem de registo

Registo de operadores de aeronaves não tripuladas, de sistemas de aeronaves não tripuladas (UAS) que carecem de registo (certificadas) e pedidos de autorização na categoria específica

Register

Autenticação através da Chave Móvel Digital (CMD)

Do you not know how to obtain a digital authentication key? Click here

« Back to Login

OBTER REGIS

4. Para criar uma conta, clique em "Autenticação através da Chave Móvel Digital (CMD)". To get an account and start the registry, select "Autenticação através da Chave Móvel Digital (CMD)" Nota: Obter registo (registo de operador de UAS) irá importar alguns dados de autenticação da chave móvel digital (CMD)

*Note: Get registered (UAS operator registry) will import authentication data from "Chave Móvel Digital"* 

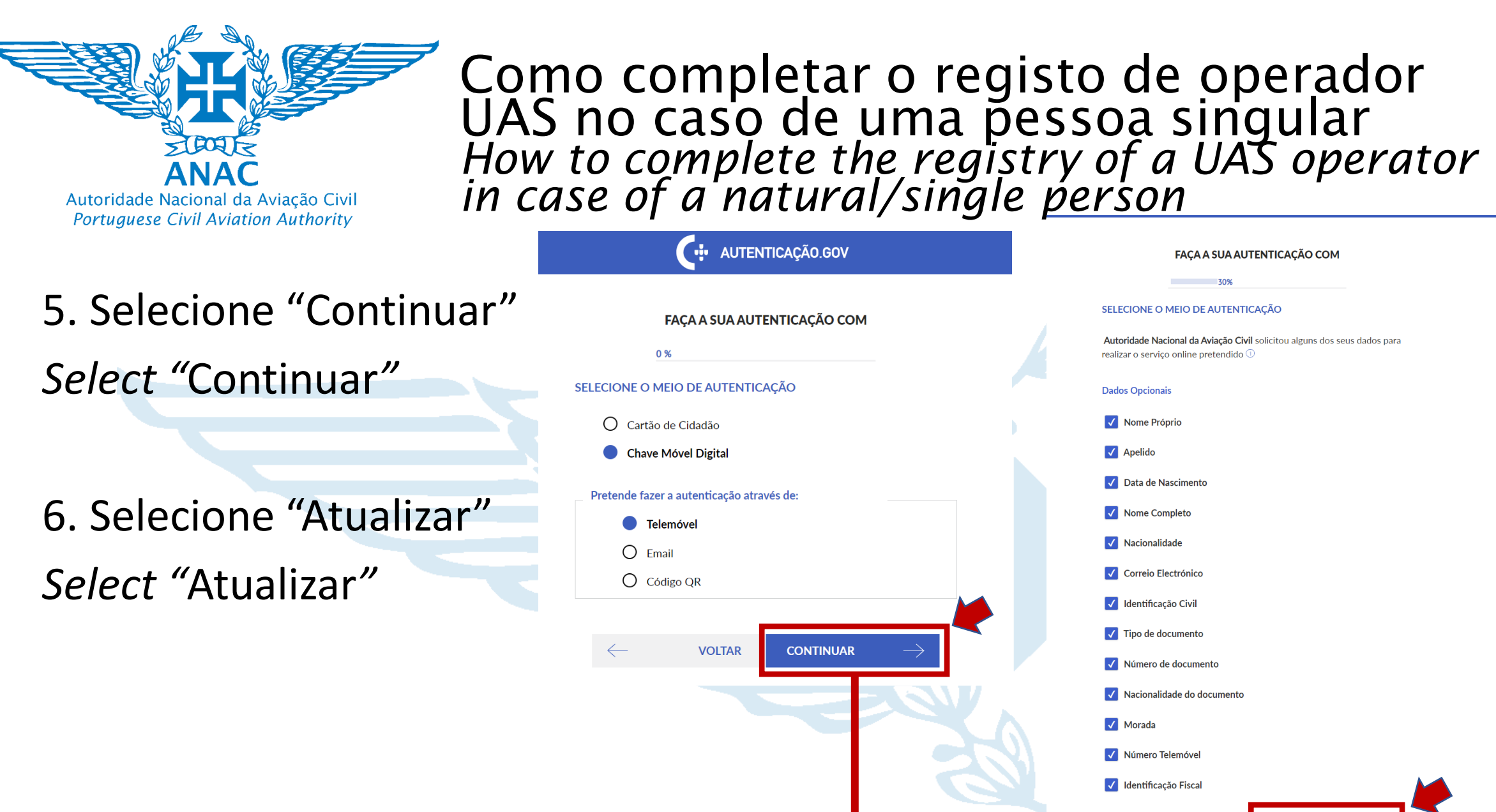

VOLTAR

AUTORIZAR

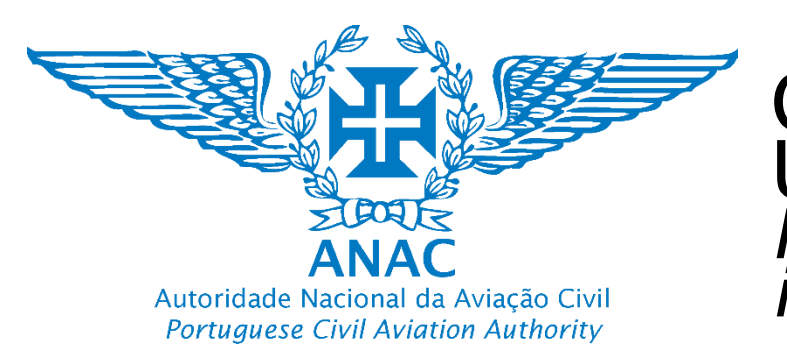

AUTENTICAÇÃO.GOV

# 7. Siga os passos da chave movel digital

Follow the steps of the chave movel digital

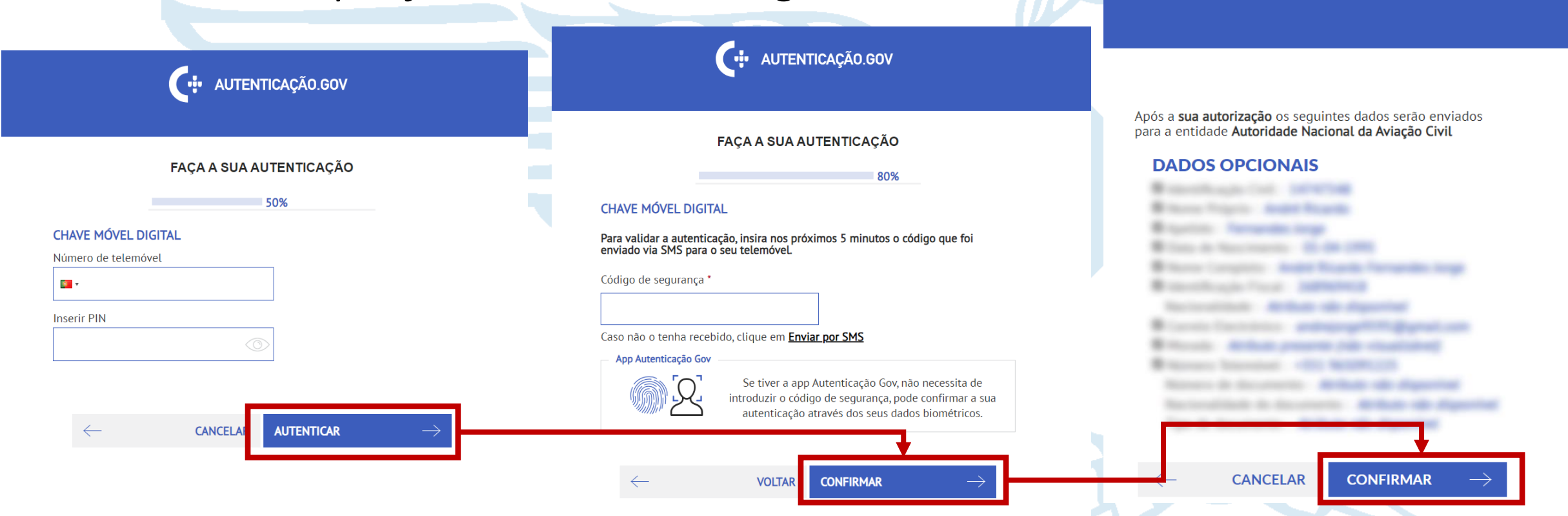

Autoridade Nacional da Aviação Civil Portuguese Civil Aviation Authority

Como completar o registo de operador UAS no caso de uma pessoa singular How to complete the registry of a UAS operator in case of a natural/single person

### 8. Selecionar "Começar" *Select "Start"*

Informa-mos que o processo de aprovação do seu registo poderá demorar até 10 dias úteis. Caso o prazo de 10 dias seja ultrapassado, solicitamos que entre em contacto com a ANAC para obter mais informações e assistência.

We inform you that the approval process for your registration may take up to 10 business days. If the 10-day period is exceeded, we request that you contact the ANAC for further information and assistance.

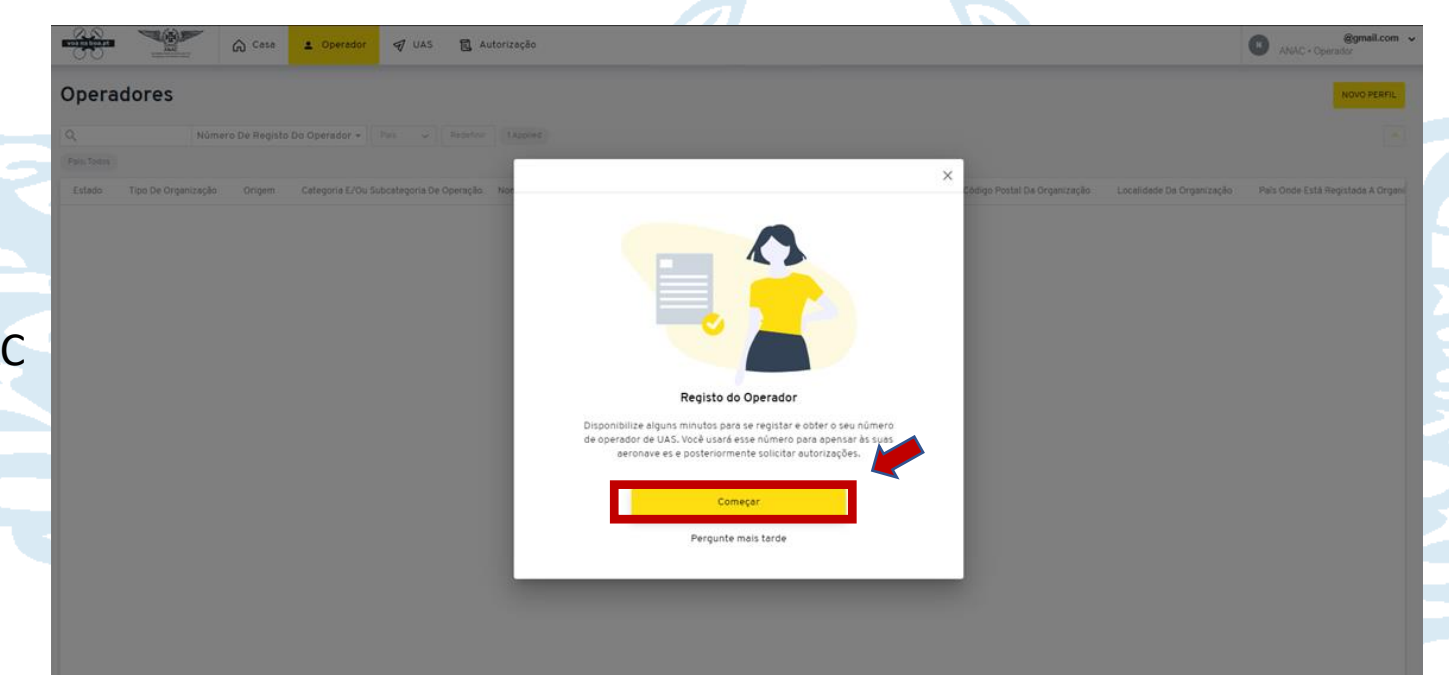

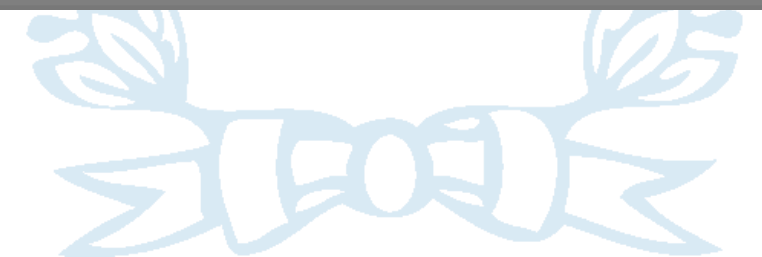

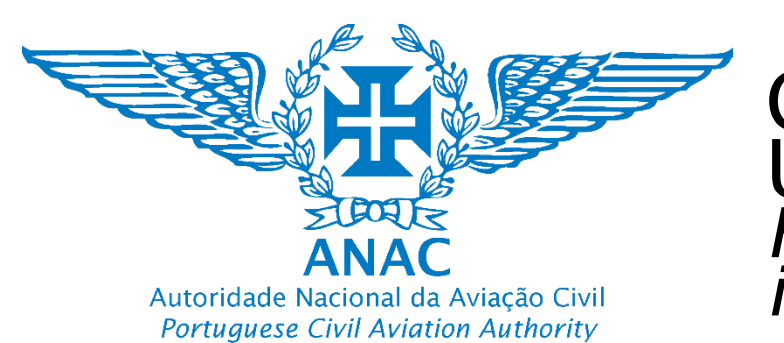

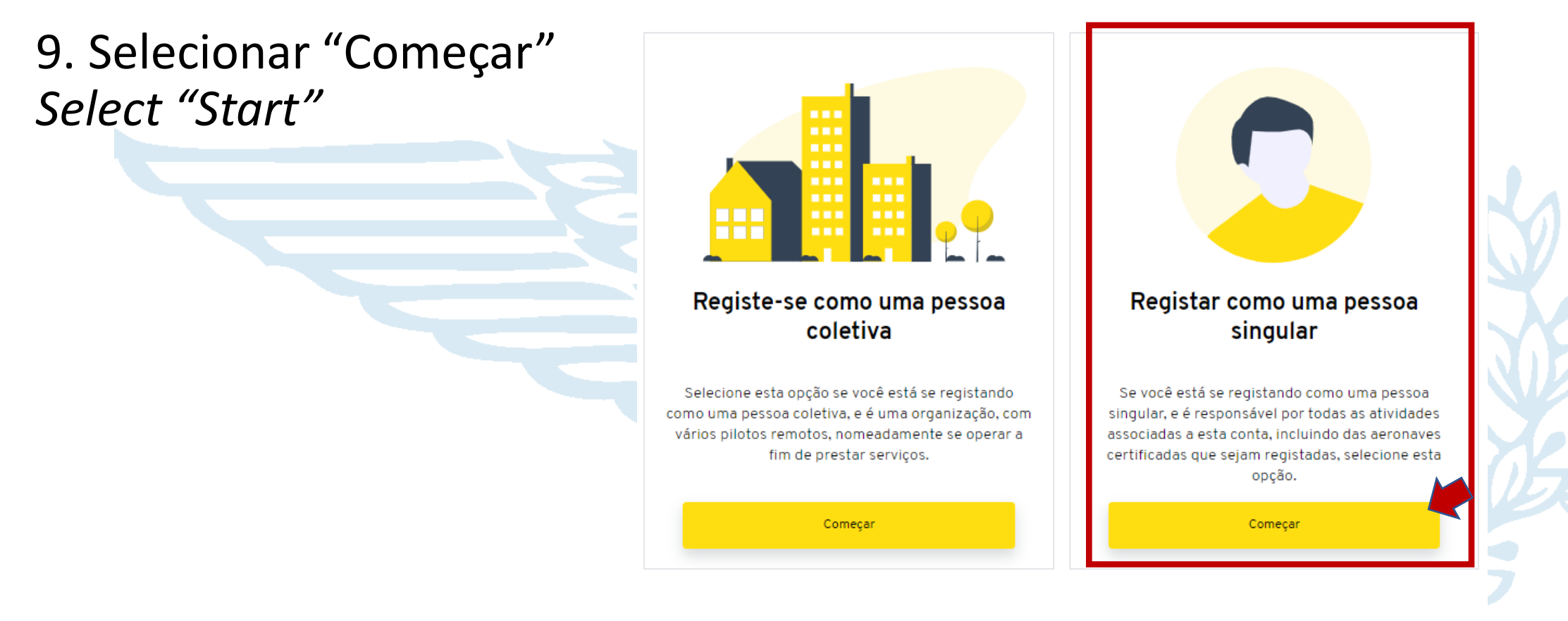

Pretendo apenas registar- me como um clube ou associação de aeromodelismo (MFCA).

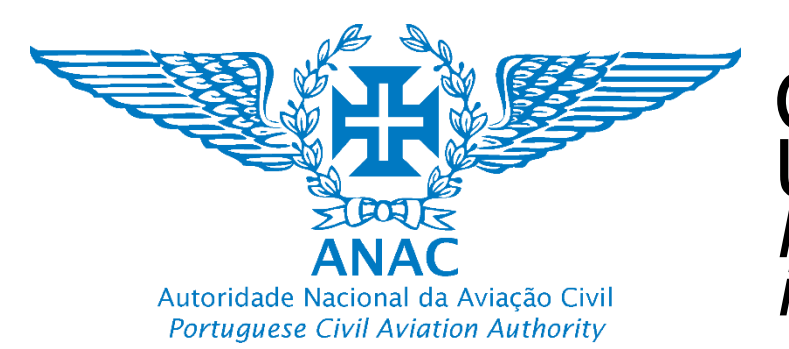

### 10. Selecionar "Portugal" e clicar em "Continuar"

Select "Portugal" and click "Continue"

> Atencão: Apenas use "Portugal" no campo de origen

Only use "Portugal" in the Country of origin

| gal″<br>.″     |                                                                                                    |                                  |                                                     |                                                                                |
|----------------|----------------------------------------------------------------------------------------------------|----------------------------------|-----------------------------------------------------|--------------------------------------------------------------------------------|
|                | De onde é?                                                                                                    |                                  | De                                                  | onde é?                                                                        |
|                | Precisamos validar a sua identificação. Com bas<br>escolha, poderá ser necessário fornecer docum<br>adicional. | e na sua<br>entação              | Precisamos validar a sua<br>escolha, poderá ser nec | a identificação. Com base na sua<br>essário fornecer documentação<br>Idicional |
|                | Tipo de organização *                                                                                          |                                  |                                                     |                                                                                |
|                | Nacionalidade                                                                                                  |                                  | Tipo de organização                                 | *                                                                              |
|                | Singular (Nota: operador também é o piloto remo                                                                | to)+                             | Nacionalidade                                       |                                                                                |
|                |                                                                                                    |                                  | Singular (Nota: operac                              | lor também é o piloto remoto) <del>√</del>                                     |
|                | Selecione<br>Portugal<br>Operador de país terce                                                                | ird                              | 0<br>01                                             | <b>rigem *</b><br><sup>igem</sup><br>Portugal <del>√</del>                     |
|                | Estado-Membro da UE                                                                                            | Note: The remaining options are  | Voltar                                              | Continuar                                                                      |
| Nota: As resta | ntes opções são para                                                                                           | for future developments only. Do |                                                     |                                                                                |
| desenvolvime   | ntos futuros. Não utilizar.                                                                                    | not use. We do not process this  |                                                     |                                                                                |
| Estas entradas | <u>s não serão processadas</u> .                                                                               | inputs.                          |                                                     |                                                                                |

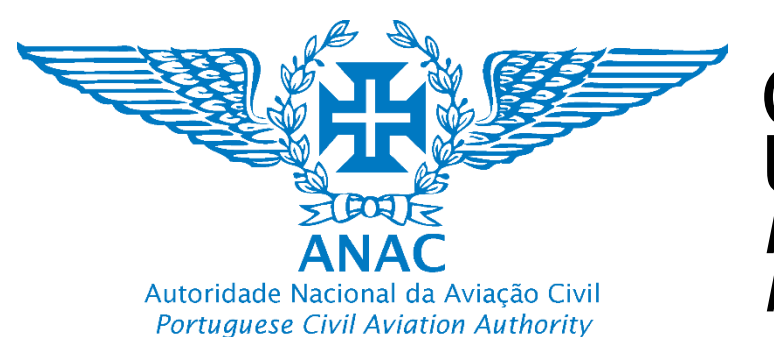

Tipo de registo (por favor preencha os

# 11. Selecionar "Continuar"

Select "Next"

| restantes campos abai      | xo)                   |   |
|----------------------------|-----------------------|---|
| Operador                   |                       | • |
| Tipo de organização *      |                       |   |
| Singular ("Natural citizen | ") (Nota: operador ta | • |
| Origem *                   |                       |   |
| Portugal                   |                       | - |
|                            |                       |   |
| Voltar                     | Continuar             |   |
|                            |                       |   |

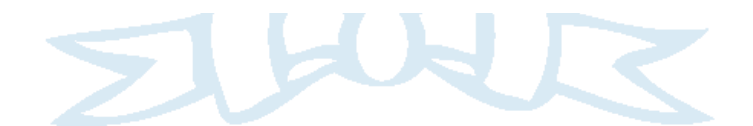

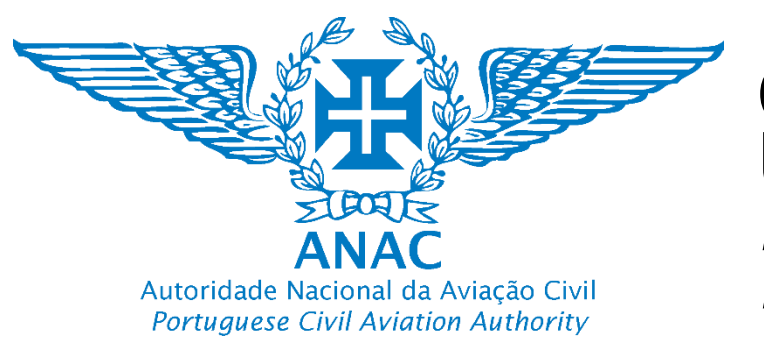

12. Autenticar com a chave móvel digital CMD (deve obter com antecedência uma chave móvel digital) ou cartão de cidadão

Authenticate with a digital mobile key (you must obtain previously the digital mobile key) or the Portuguese Citizen Card

| Tipo de registo (por favor preencha os *<br>restantes campos abaixo)  |  |  |
|-----------------------------------------------------------------------|--|--|
| Operador 👻                                                            |  |  |
| Tipo de organização *                                                 |  |  |
| Singular ("Natural citizen") (Nota: operador ta 👻                     |  |  |
| Origem *                                                              |  |  |
| Portugal 👻                                                            |  |  |
| Autenticação Através Da Chave Móvel Digital (CMD)                     |  |  |
| Não sabe como obter uma chave de autenticação<br>digital? Clique aqui |  |  |
|                                                                       |  |  |
|                                                                       |  |  |

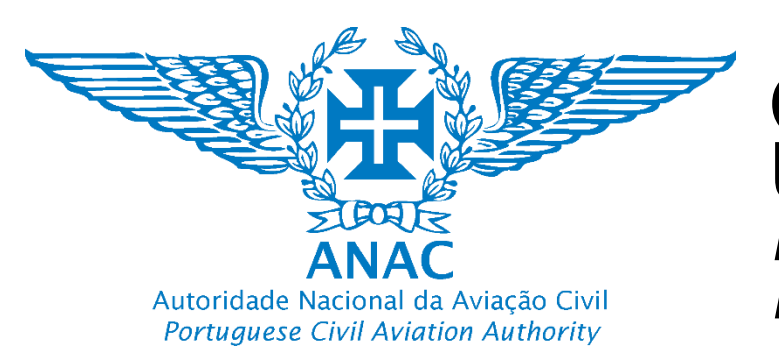

13. O utilizador é redirecionado para a plataforma de autenticação do Governo (seguir os passos 5,6 e 7) User is redirected to Portuguese Government Authentication webpage (follow steps 5,6 and 7)

|        |                                                                                                    |                    |  | SDANISH |
|--------|----------------------------------------------------------------------------------------------------|--------------------|--|---------|
|        | C AUTENTICAÇÃO.GOV                                                                                       |                    |  |         |
|        | FAÇA A SUA AUTENTICAÇÃO COM                                                                              |                    |  |         |
|        | 0 %                                                                                                    |                    |  |         |
| SELE   | CIONE O MEIO DE AUTENTICAÇÃO                                                                             |                    |  |         |
|        | 🔿 Cartão de Cidadão                                                                                      |                    |  |         |
|        | Chave Móvel Digital                                                                                      |                    |  |         |
| Pr     | etende fazer a autenticação através de:                                                                  |                    |  |         |
|        | Telemóvel                                                                                                |                    |  |         |
|        | O Email                                                                                                  |                    |  |         |
|        |                                                                                                    | $\rightarrow$      |  |         |
|        |                                                                                                    |                    |  |         |
| The au | hentication process is an Electronic Identification service that all                                     | ows you to confirm |  |         |
| fa     | your identity,<br>cilitating online access to various public services. Learn more abo<br>Identification. | out Electronic     |  |         |
|        |                                                                                                    |                    |  |         |
| a      | MODERNIZAÇÃO<br>ADMINISTRATIVA                                                                           | ME   CONTACTOS     |  |         |
| ¢4     | 📑 🤖 🏏<br>IA - AGÊNCIA PARA A MODERNIZAÇÃO A DMINISTRATIVA, IP - ALL RIGHTS RESERVED @ 202                | 1 www.ama.gov.pt   |  |         |
|        |                                                                                                    |                    |  |         |
|        |                                                                                                    |                    |  |         |
|        |                                                                                                    |                    |  |         |
|        |                                                                                                    |                    |  |         |
|        |                                                                                                    |                    |  |         |
|        |                                                                                                    |                    |  |         |

Como completar o registo de operador UAS no caso de uma pessoa singular How to complete the registry of a UAS operator in case of a natural/single person 600 h-ANA Autoridade Nacional da Aviação Civil Portuguese Civil Aviation Authority que razão a organização regista-se como operador (i.e. jalho aéreo, levantamentos aéreos, transporte)? Estado membro de registo electrónico Exemplo: Lazer País de registo do operador Declaração que apenas está registado com 14. Preencher o formulário operador de UAS em Portugal Portugal Nome do meio do operador Fill the form NÃO SIM Nome do meio Correio electrónico (E-mail) Documento de declaração que apenas está Endereco de correio electrónico (e-mail) registado como operador de UAS em Portuga exemplo@exemplo.com + ANEXE UM FICHEIR Campos com Nacionalidade Título do operador Descrição do documente Singular (Nota: operador também é o piloto rem... 🚽 Número de telefone "\*" são de Título Número de telefone preenchimento Declaração guanto ao tratamento de dados Exemplo: Dr.º, Dr.ª, Eng.º, Eng.ª, Sr., Sr.ª pessoais 966666666 obrigatório Número do apartamento Massa Máxima à descolagem (MTOM) do Escolhe se és um operador comercial ou um UAS Warning: clube ou associação de aeromodelismo Inserir o número do apartamento SIM NÃO Fields with "\*" Especificar a categoria ndique se a Massa Máxima à Descolagem do UAS é superior a Caso possuía o 900 Gramas. Em Portugal, caso seja igual ou superior é obrigatório adquirir um seguro de acordo com os limites onde pretende operar estabelecidos na Portaria n.º 02/2021 de 4 de Janeiro Documento de declaração guanto ao UAS acima de tratamento de dados pessoais are required to 900gr terá que Categoria e/ou Subcategoria de operação \* SIM NÃO Introduza a sua nacionalidade be filled in Identifique o tipo de autorização, certificado ou confirmação da clicar "sim", Verificação de nacionalidade preencher com a Número da apólice de seguro Selecione  $\checkmark$ apólice de Atencão Examplo: Portugal Documento 8 A1 Número da apólice de seguro do operador Seguro e a sua Por favor, carregue o documento 8 A morada A2 validade + ANEXE UM FICHEIRO deverá de estar Verificação da morada completa do A3  $\checkmark$ operador Descrição do documento Data de validade da apólice de seguro completa Cenários de Operação Declarativos (STS) troduzir a morada completa em Portugal com o nome da rua, Específica (autorização operacional) o andar, apartamento, código postal e localidade Data do fim de validade do seguro.

Rua nome da rua, nº porta, código postal, localidade

Específica (LUC)

Π

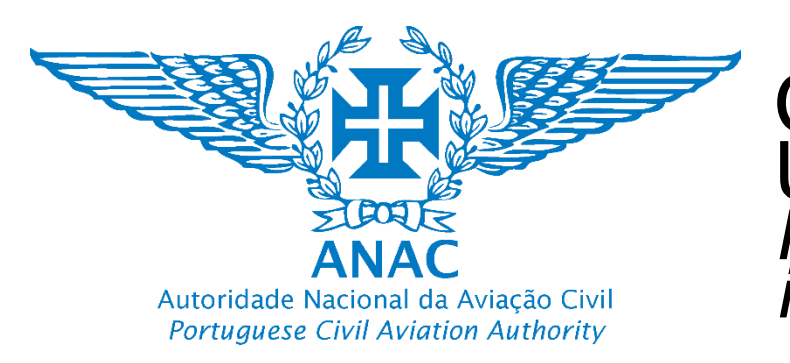

15. Se o estado do seu perfil é pendente aguarde pela validação de um dos técnicos da ANAC, caso contrário verifique se tem o perfil com todas as infrmações pedidas.

If the status of your profile is pending, wait for validation from one of ANAC's technicians, otherwise check if you have the profile with all the requested information

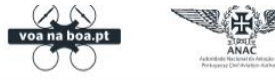

🞧 Casa 🚨 Operador

🖅 UAS 🛛 🕄 Autorização

Operadores

| Pendente     | Singular (Nota: operador também é o | Portugal |             | A1. A3        |                 |
|--------------|-------------------------------------|----------|-------------|---------------|-----------------|
| Estado       | Tipo De Organização                 | Origem   | Categoria E | /Ou Subcatego | ria De Operação |
| stado: Todos |                                     |          |             |               |                 |
|              | Numero De Registo De Op             | erador 👻 | Estado 🗸    | REDEFINIR     | 1 aplicado      |

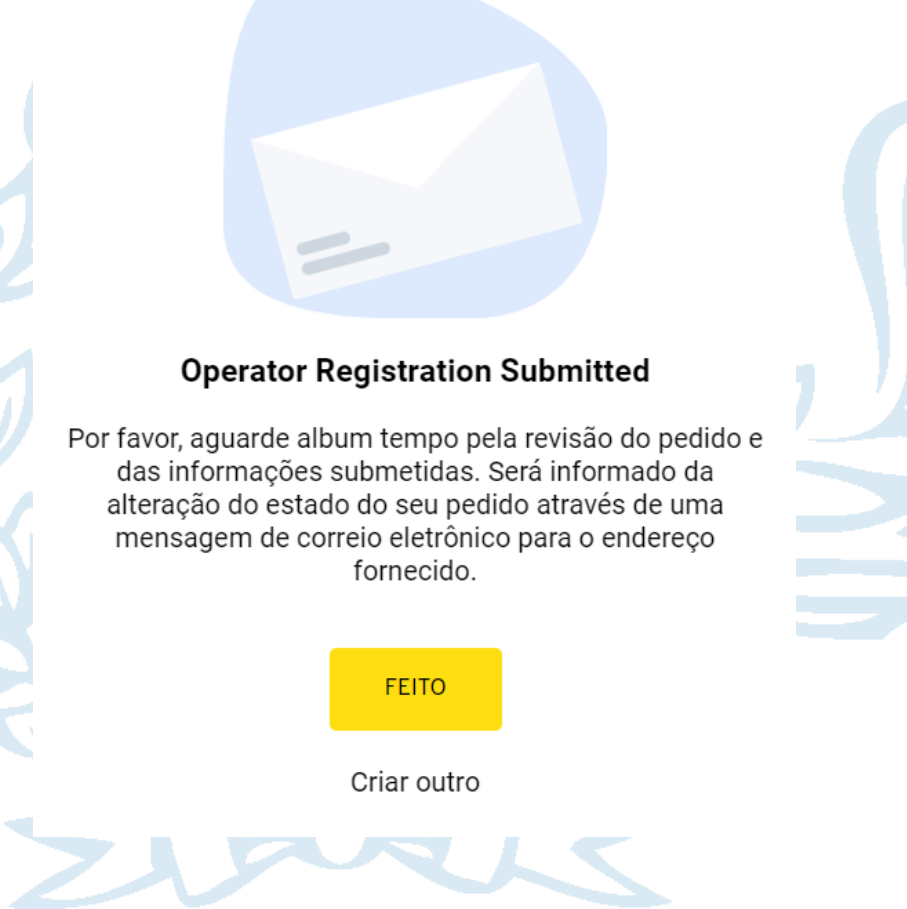

 $\times$ 

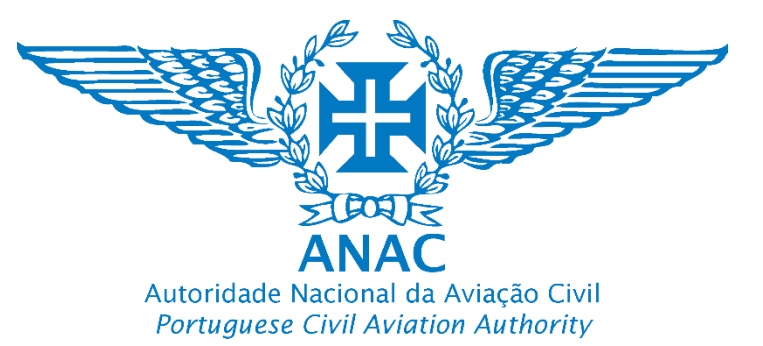

### 16. Quando a conta apresentar o Estado "Válido" significa que já está disponível o número de registo do operador de UAS.

When the account shows "Valid" status, this means that the UAS operator's registration number is now available.

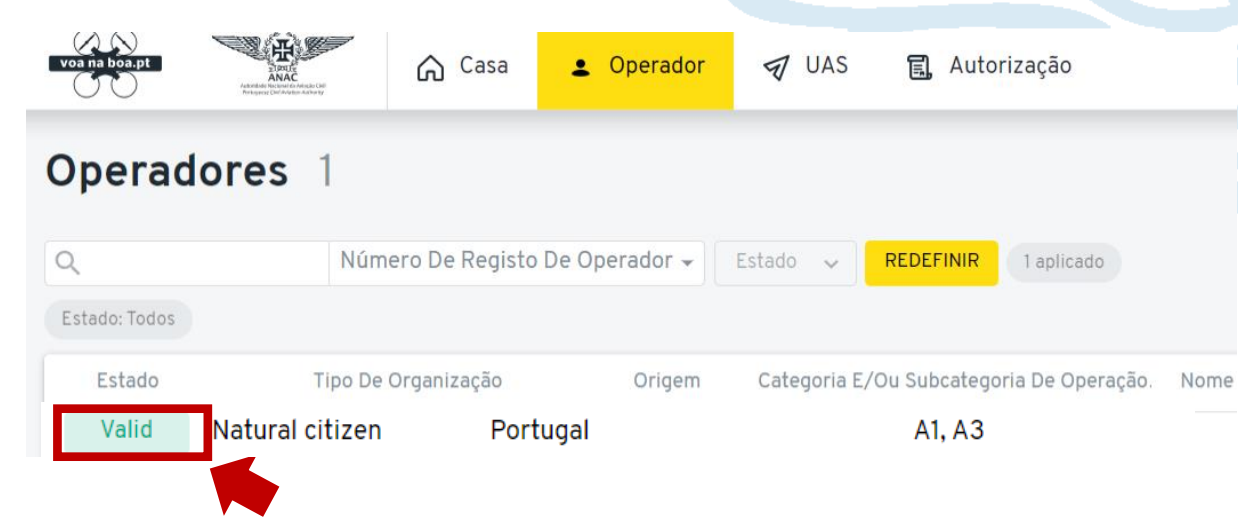

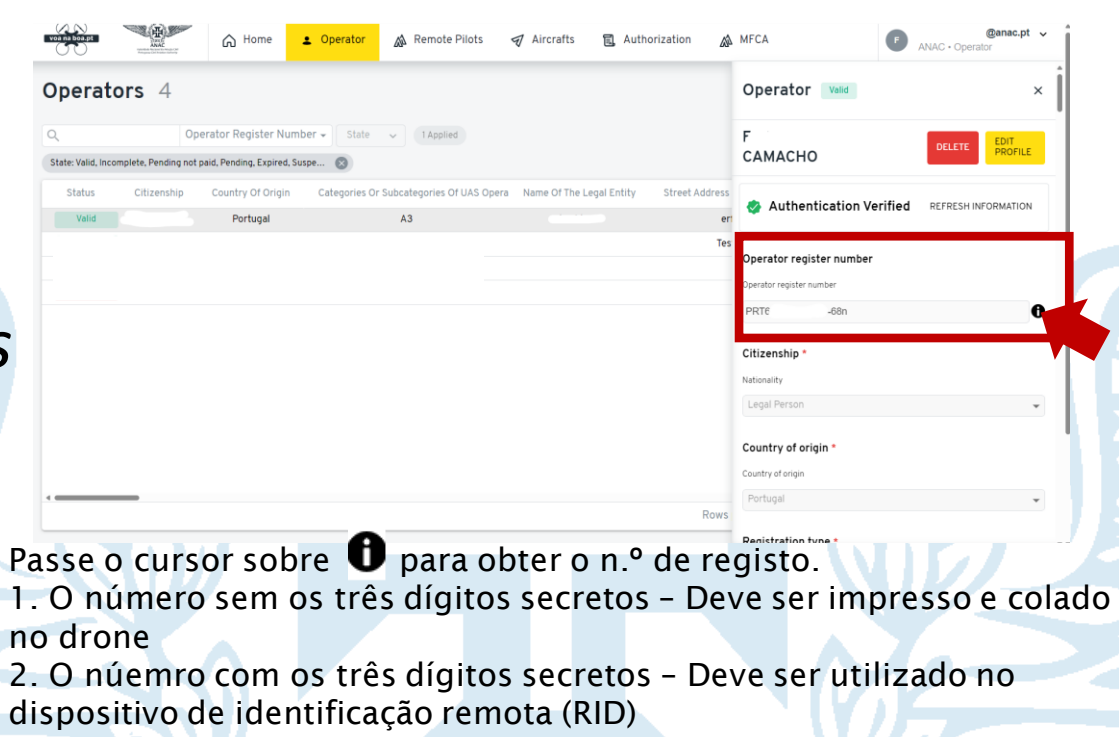

Hover your mouse over 1 to obtain the registration number. 1. The number without the three secret digits - It must be printed out and stuck to the drone

2. The number with the three secret digits - Must be used on the remote identification device (RID)

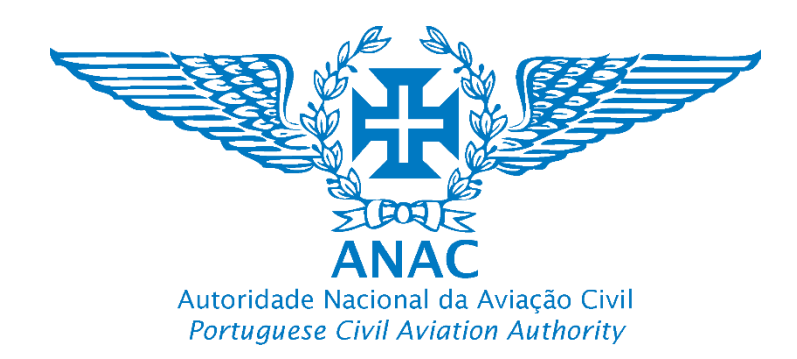

Informação importante para evitar rejeição do pedido de registo Important information to avoid rejection of the registration application

Quando a conta apresentar o estado "Incompleta" significa que estão em falta dados no seu perfil.

When the account shows "Incomplete" status, It means that data is missing from your profile.

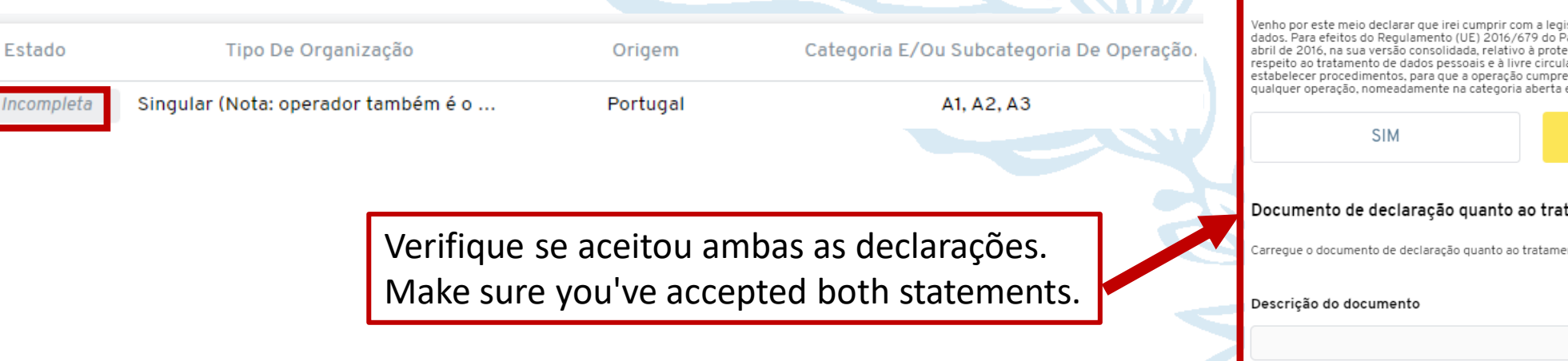

#### Atenção/Warning 🗥

| Venho por este meio declarar que apenas estou registado como operador de UAS em apenas um<br>Estado Membro da União Europeia, especificamente em Portugal.       SIM    NÃO      Documento de declaração que apenas está registado como operador de UAS em Portugal      Documento de declaração que apenas está registado como operador de UAS em Portugal      Documento de declaração que apenas está registado como operador de UAS em Portugal      Documento de declaração que apenas está registado como operador de UAS em Portugal                                                                                                 |
|----------------------------------------------------------------------------------------------------|
| SIM    NÃO      Documento de declaração que apenas está registado como operador d    UAS em Portugal      Documento de declaração que apenas está registado como operador de UAS em Portugal    Descrição do documento                                                                                                    |
| Documento de declaração que apenas está registado como operador d<br>UAS em Portugal<br>Documento de declaração que apenas está registado como operador de UAS em Portugal<br>Descrição do documento                                                                                                    |
| Documento de declaração que apenas está registado como operador de UAS em Portugal<br>Descrição do documento                                                                                                    |
| Descrição do documento                                                                                                    |
|                                                                                                    |
| Declaração quanto ao tratamento de dados pessoais *<br>Venho por este meio declarar que irei cumprir com a legislação aplicável em termos de protecção o<br>dados. Para efeitos do Regulamento (UE) 2016/679 do Parlamento Europeu e do Conselho, de 27<br>abril de 2016, na sua versão consolidada, relativo à protecção das pessoas singulares no que da<br>respeito ao tratamento de dados pessoais e à livre circulação desses dados, estabeleci ou irei<br>estabelecer procedimentos, para que a operação cumpre com os requisitos antes do início de<br>qualquer operação, nomeadamente na categoria aberta e específica de operações |
| SIM NÃO                                                                                                    |
| Documento de declaração quanto ao tratamento de dados pessoais<br>Carregue o documento de declaração quanto ao tratamento de dados pessoais                                                                                                    |
| Descrição do documento                                                                                                    |

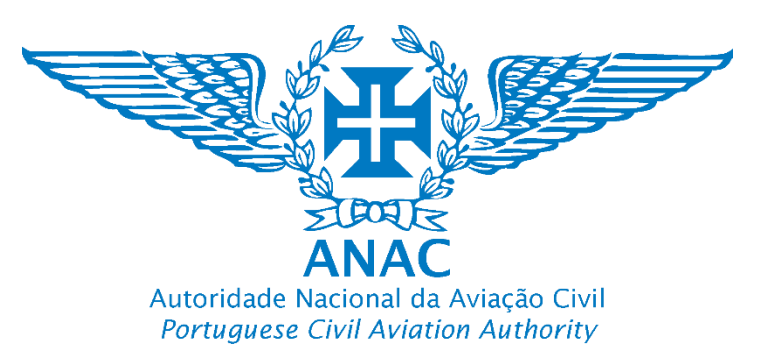

#### Informação importante para evitar rejeição do pedido de registo Important information to avoid rejection of the registration application

# Atenção/Warning 🗥

O campo de verificação da morada deverá conter a morada completa, caso o mesmo não se verifique, <u>o perfil não será validado</u>.

The address verification field must include the <u>complete address</u>, otherwise, <u>the profile will</u> <u>not be validated</u>.

Verificação da morada completa do operador

Introduzir a morada completa em Portugal com o nome da rua, n.º andar, apartamento, código postal e localidade

Nome da rua, n.º porta, andar, código postal, região, localidade

Street name, building n.º, floor/apartment, postal code, region, locality

Exemplo de uma morada bem introduzida: Rua 25 de abril, n.º 475, 3.º esquerdo, 2700-221, Lisboa, Amadora Example of correct adress entry: Rua 25 de Abril, n.º 475, 3.º esquerdo, 2700-221, Lisboa, Amadora

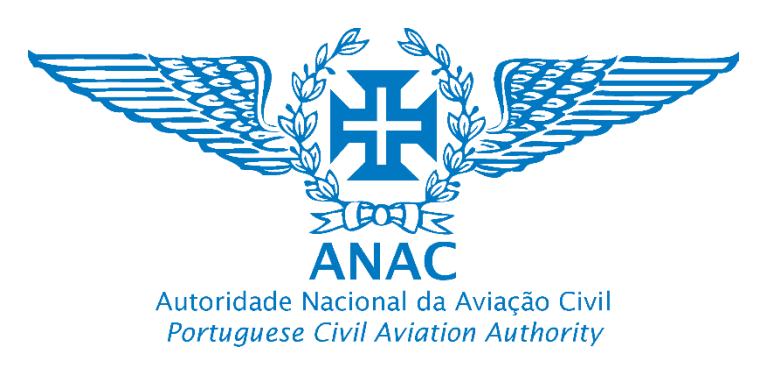

#### Informação importante para evitar rejeição do pedido de registo Important information to avoid rejection of the registration application

# Atenção/Warning \Lambda

Caso possua um UAS acima de 900gr terá que clicar "sim", preencher o n.º da apólice de Seguro e a sua validade. Se o dado não estiver disponível ou a Informação não estiver válida, o registo do operador não será validado.

If your UAS is weighing 900gr or more, you will have to click "yes", fill in the Insurance policy number and its validity. If the data is not available or the information is not valid, the operator's registration will not be validated.

<u>Nota importante</u>: A não subscrição de um seguro pode levar à revogação do número de registo do operador de UAS. Mantenha a informação de registo atualizada.

<u>Important note</u>: Note having an insurance could lead to revoke of the UAS operator registry number. Keep your registry information updated.

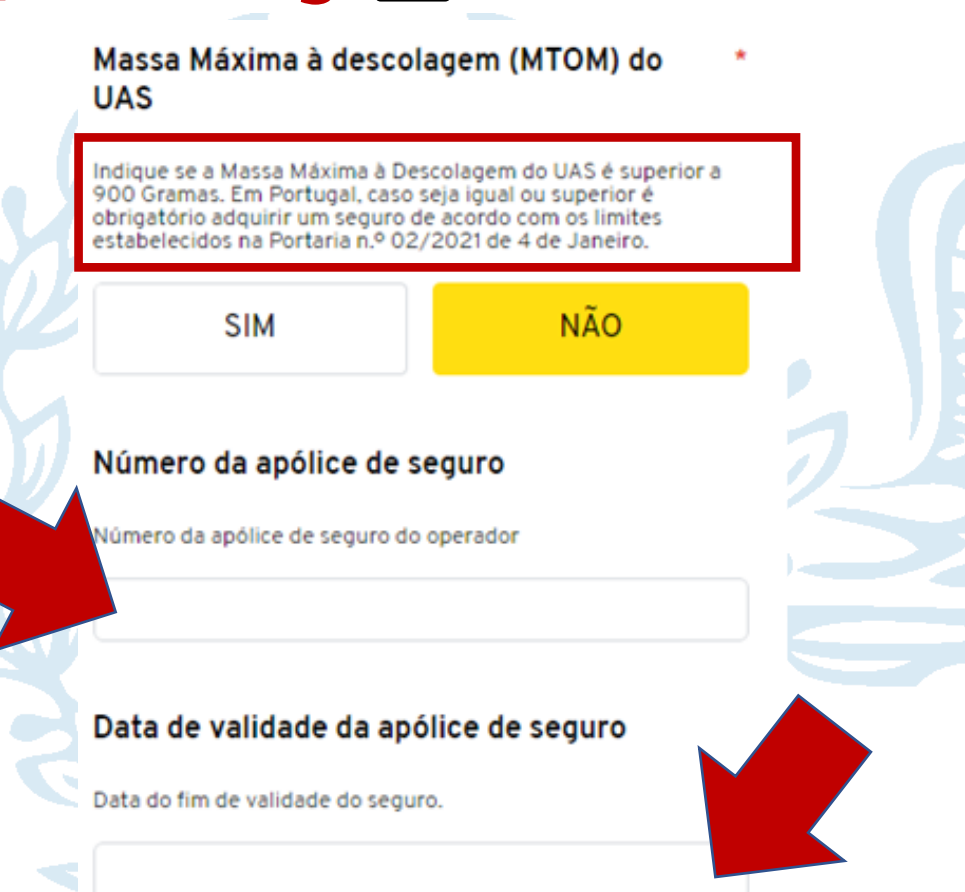

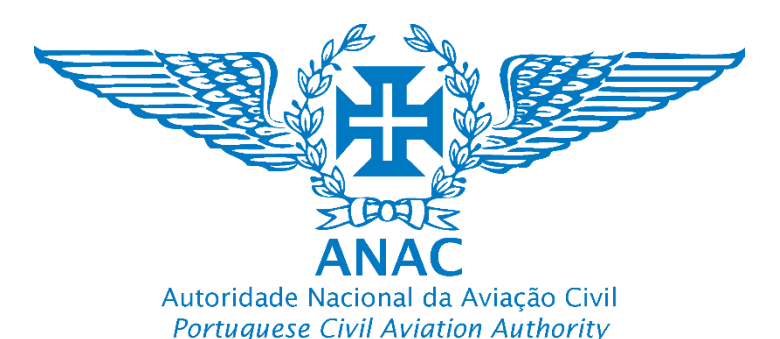

### Revalidação do número do registo de operador de UAS *Revalidation of UAS operator registration number*

Atenção/Warning A

Verifique o Tutorial "Plataforma Registo UAS\_ANAC v3\_renovação " para obter mais informação

Verify the tutorial "Plataforma Registo UAS\_ANAC v3\_renovação " to obtain more information

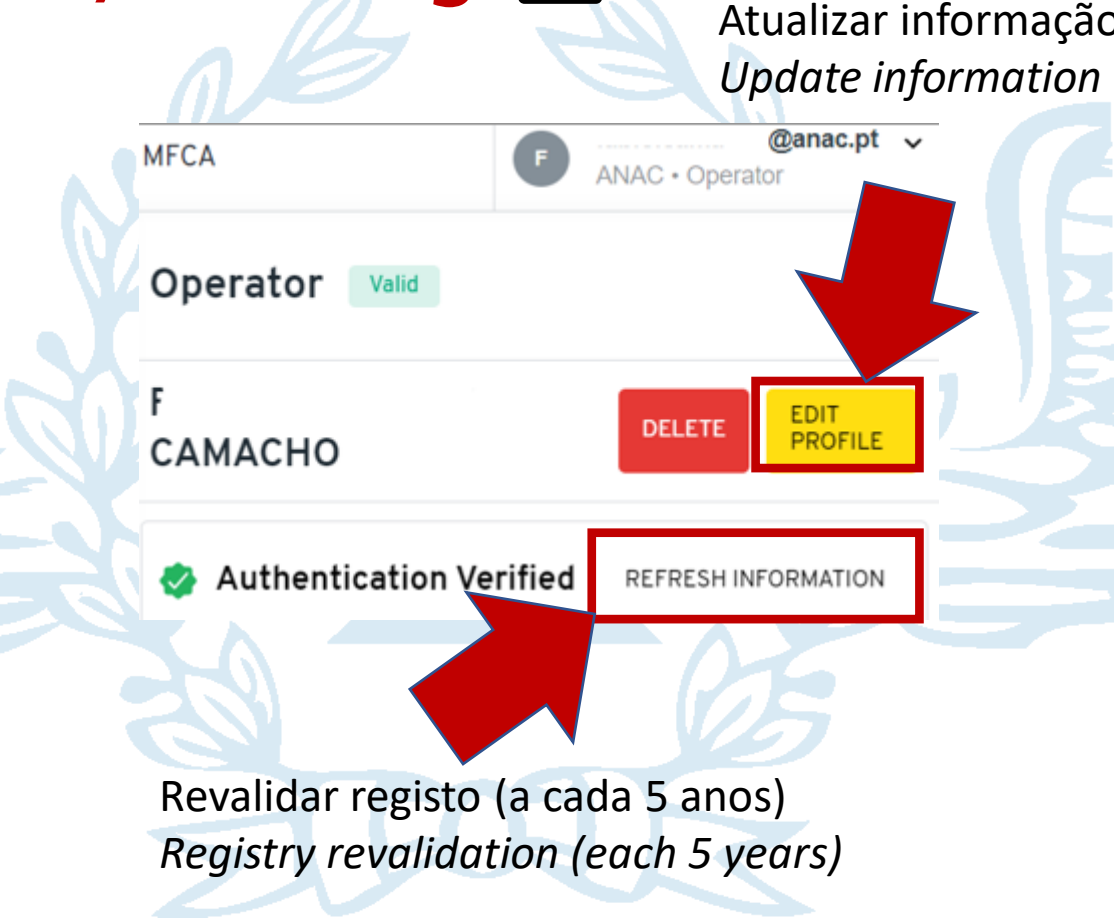

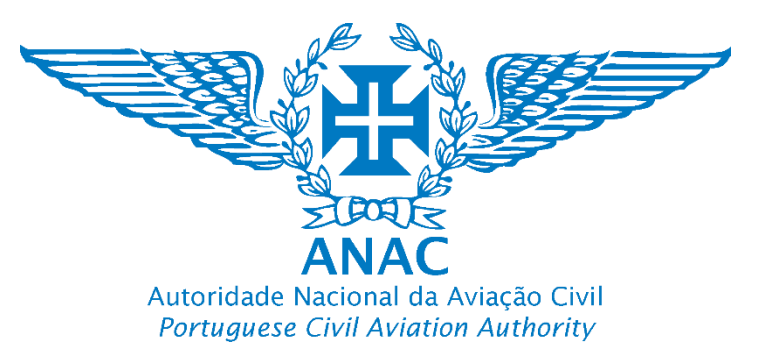

#### Informação importante para evitar rejeição do pedido de registo Important information to avoid rejection of the registration application

# Atenção/Warning \Lambda

Atente que nos termos da alínea f) do artigo 14.º do Regulamento de Execução (UE) 2019/947 da Comissão de 24 de maio, as autorizações operacionais concedidas pela a Autoridade Nacional de Aviação Civil devem estar introduzidas no sistema de registo eletrónico para efeitos de troca de informações. <u>No dia de receção da autorização operacional, o operador deve anexar</u> o título validado na conta da plataforma de registo

According to point (f) of Article 14 of Commission Implementing Regulation (EU) 2019/947 of 24 May, operational authorizations granted by the National Civil Aviation Authority must be entered into the electronic registration system for information exchange purposes. <u>On the day of receiving the operational authorization, the operator must attach the validated authorization to their account on the registration platform.</u>

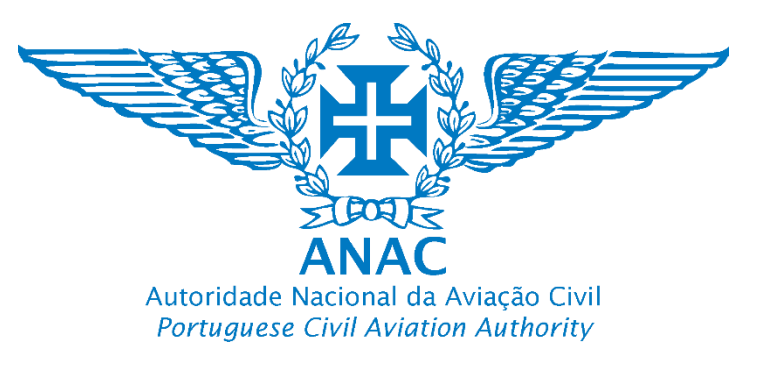

#### Informação importante para evitar rejeição do pedido de registo Important information to avoid rejection of the registration application

## Atenção/Warning A v

Incompleto –Tal como o próprio nome indica o pedido carece ainda de ser finalizado pelo operador. O operador de UAS não completou todos os dados obrigatórios referidos no regulamento, em particular os assinalados por (\*), pelo que não existindo esses dados o sistema não efetua a pré-avaliação automática da existência da informação mínima necessária, sendo esta importante também para garantir que os sistemas de registo contêm dados exatos. Poderá dar-se também o caso do operador de UAS esteja à espera de um dado em particular, pelo que não está concluído o pedido por sua vontade, razão pela qual mantém a classificação até estar disponibilizado o dado obrigatório.
 Pendente – Quando pendente, significa que aguarda a verificação da ANAC a fim de garantir na medida do possível a exatidão das informações, sendo, portanto, uma barreira adicional necessária.
 Válido – Tal como o próprio nome indica, as informações e dados foram verificados, estão aceites e foi disponibilizado na conta do utilizador um número de registo do operador de UAS válido nos termos do art.º 14.º do Regulamento De Execução (UE) 2019/947, portanto também para efeitos de interoperabilidade europeia.

**4. Inválido** – Significa que os dados obrigatórios não foram submetidos ou não foram disponibilizados de forma a manter a exatidão das informações, que tem de ser garantida. Para efeitos do n.º 1 do artigo 14.º do Regulamento De Execução (UE) 2019/947,